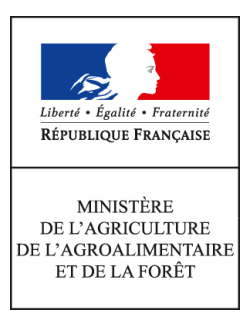

Secrétariat général Service des ressources humaines Sous-direction du développement professionnel et des relations sociales Bureau de l'action sanitaire et sociale (BASS) 78, rue de Varenne 75349 PARIS 07 SP 0149554955

Note de service

SG/SRH/SDDPRS/2017-451

18/05/2017

**Date de mise en application :** Immédiate **Diffusion :** Tout public

Cette instruction n'abroge aucune instruction. Cette instruction ne modifie aucune instruction. Nombre d'annexes : 2

**Objet :** Recensement des bénéficiaires de l'obligation d'emploi (dont travailleurs handicapés) dans BOE/Agorha.

## **Destinataires d'exécution**

Administration centrale DRAAF, DRIAAF, DAAF, DDT, DDTM, DDPP, DDCSPP Établissements de l'enseignement supérieur agricole Établissements de l'enseignement technique agricole public Établissements de l'enseignement technique agricole privé sous contrat

**Résumé :** Mise à jour des données dans le module AGORHA BOE en vue de la déclaration annuelle au FIPHFP.

**Textes de référence :**Loi n°2005-102 du 11 février 2005 pour l'égalité des droits et des chances, la participation et la citoyenneté des personnes handicapées. Code du travail articles L5212-13 et L323-5 (maintenu en vigueur) Article 63 de la loi n°84-16 du 11 janvier 1984 Note de Service SG\SRH\SDDPRS-2016-386 du 4 Mai 2016. Chaque année, le ministère de l'agriculture et de l'alimentation (MAA) procède à la déclaration annuelle du nombre des bénéficiaires de l'obligation d'emploi (BOE) employés dans ses services et établissements.

La nouvelle procédure, suite à la mise en place en 2016 d'un module spécifique dans le système d'information RH Agorha, vous permettant de consulter les données de votre structure<sup>1</sup> et de procéder à leur mise à jour<sup>2</sup>, a conduit à la suppression de l'enquête individuelle précédemment adressée à tous les agents

Après la phase initiale de vérification de la qualité et de la complétude des données réalisée en 2016, il est désormais nécessaire de procéder au fil de l'eau, à la mise à jour des informations relatives aux agents qui y sont répertoriés et à l'ajout de nouveaux agents bénéficiaires.

Pour nous permettre de transmettre dans les délais au FIPHFP<sup>3</sup> la déclaration annuelle d'emploi des agents BOE, vous voudrez bien faire cette mise à jour **impérativement avant le** <u>16 juin</u> et nous avertir de la clôture de cette opération.

Le chef du service des ressources humaines

Jean-Pascal FAYOLLE

<sup>&</sup>lt;sup>1</sup> Annexe 1 Requêtes BOE , mode opératoire pour les gestionnaires de proximité

<sup>&</sup>lt;sup>2</sup> Annexe 2 : Mode opératoire pour mettre à jour les données BOE des agents dans AGORHA

<sup>&</sup>lt;sup>3</sup> FIPHFP = Fonds pour l'insertion des personnes handicapées dans la fonction publique.

# **Requêtes BOE**

## Mode opératoire pour les gestionnaires de proximité

Les données BOE peuvent être consultées via *Business Object- WebI*, une requête spécifique a été créée pour les gestionnaires de proximités afin d'extraire les données BOE de ses structures.

Pour les demandes d'informations sur l'utilisation de cet outil, vous pouvez écrire à :

## sos-infocent re-rh-paye.sg@agriculture.gouv.fr

## L'utilisation de BO se fait via votre navigateur internet Firefox :

1 – Ouvrez votre navigateur FireFox

FireFox

2 - Connectez-vous à *Business Object- WebI* via l'adresse <u>https://data.agriculture.gouv.fr/bobi/</u> et grâce à votre certificat électronique.

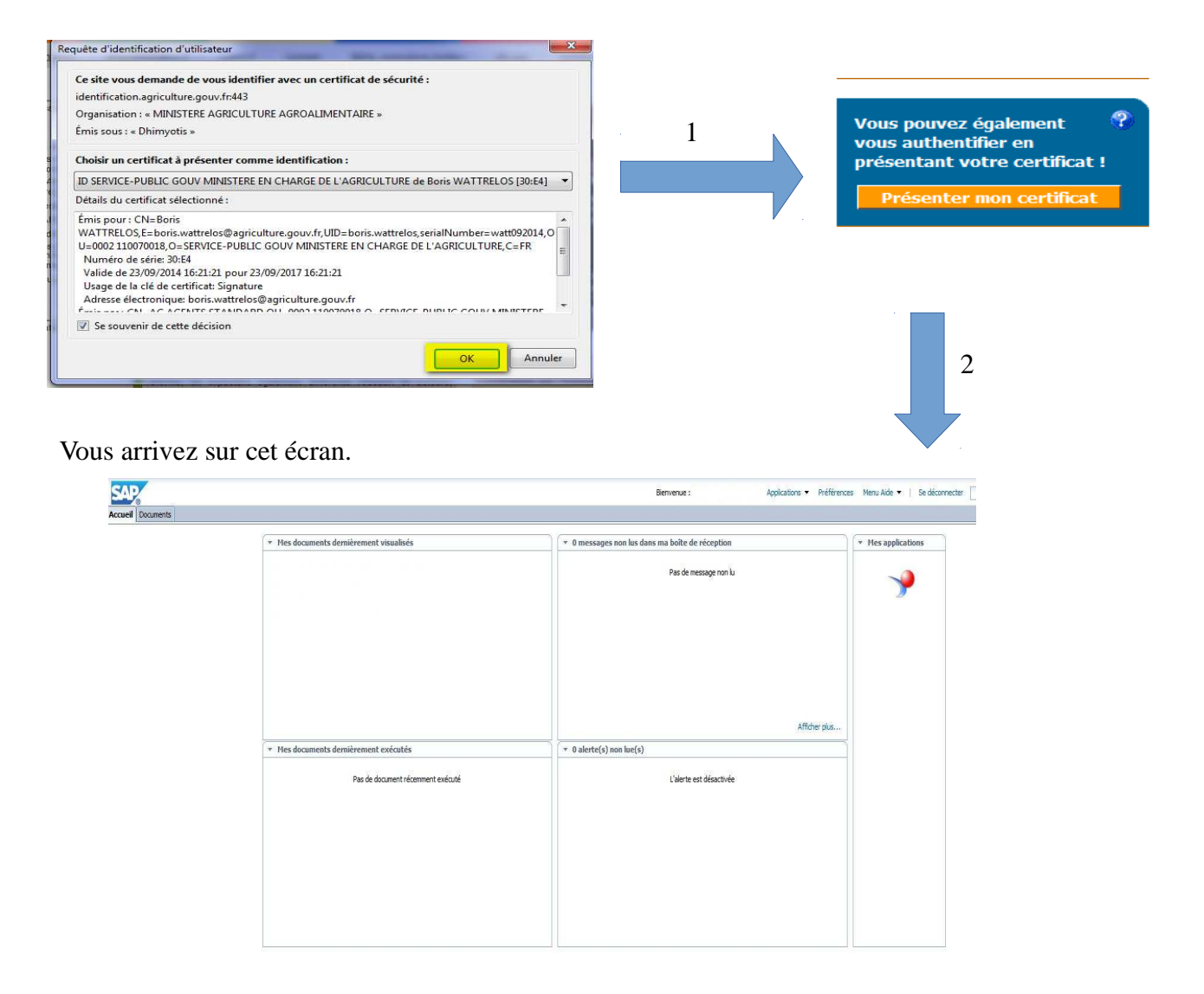

<u>NB</u>: si vous créez un raccourci, faire attention à bien indiquer l'adresse, car celle-ci est modifiée automatiquement lors de la création du raccourci

| <u>l</u> om :                                                       | WebI / BO Prod                         |
|---------------------------------------------------------------------|----------------------------------------|
| Adresse :                                                           | https://data.agriculture.gouv.fr/bobi/ |
| tiq <u>u</u> ettes :<br><u>M</u> ot-clé :<br>Des <u>c</u> ription : | Étiquettes séporées por des virgules.  |
| Des <u>c</u> ription :<br>C <u>h</u> arger c                        | e marque-page dans un panneau latéral  |

Pour lancer la requête « *Liste des BOE de mes structures* », aller sur : Document puis Dossier > Dossier publics > MINAGRI > AGOBI > Gestionnaire de proximité

Puis double cliquer sur celle-ci :

| es documents        |   | Titre *                              | Туре             | Der |
|---------------------|---|--------------------------------------|------------------|-----|
| ossiers             |   | Agents de mes structures             | Web Intelligence |     |
| Dossiers publics    | - | Liste des agents sous contrat        | Web Intelligence |     |
| Audit               |   | Liste des BOE de mes structures      | Web Intelligence | 12  |
| 🖻 💼 MINAGRI         | 1 | Liste des structures dont je suis GP | Web Intelligence |     |
| 🖻 💼 AGOBI           |   |                                      |                  |     |
| GESTIONNAIRES DE PR |   |                                      |                  |     |
|                     |   |                                      |                  |     |
|                     |   |                                      |                  |     |

Puis sur « Actualiser »

| We | o Intelligence 🔹 🗋 😂 🔙 🔹 🎒                                             | <b>m</b>   # |              | ନ ଜ <mark>ାଛି</mark> - | 🔀 Suivre 🔹           | Explorer 🔹   | 쮺 Barre de filtre 📗 Figer | * 🗐 Plan                  |                     |                                     |                         | 1 |
|----|------------------------------------------------------------------------|--------------|--------------|------------------------|----------------------|--------------|---------------------------|---------------------------|---------------------|-------------------------------------|-------------------------|---|
|    | Carte de navigation - «<br>Carte de BOE de mes structures<br>Rosport J |              |              |                        |                      |              |                           |                           |                     |                                     |                         |   |
|    | Liste des agents BOE au                                                |              |              |                        |                      |              |                           |                           |                     |                                     |                         |   |
|    |                                                                        |              | N* Agent Nom | Prenom                 | Date de<br>naissance | Sexe N Inser | e Situation familiale     | Catégorie<br>bénéficiaire | Date début Date fin | Libellé long catégorie bénéficiaire | Libellé affectation ADM |   |
|    |                                                                        |              |              |                        |                      |              |                           |                           |                     |                                     |                         |   |
|    |                                                                        |              |              |                        |                      |              |                           |                           |                     |                                     |                         |   |

## **ANNEXE 2**

## Mode opératoire pour mettre à jour les données BOE des agents sur Agorha

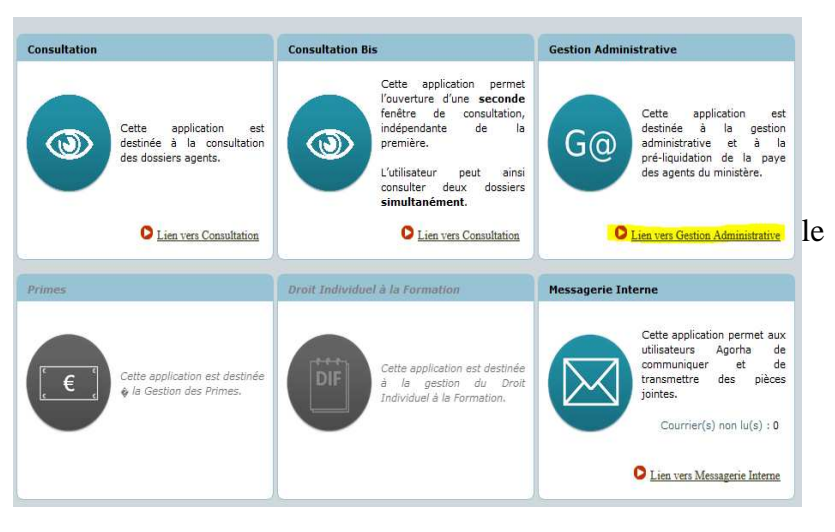

1/ Dans le module Agorha, choisir menu « Gestion administrative ».

2/ Choisir les menus « Demandes » puis « Création » puis « Déroulement de carrière » et enfin « Mise à jour d'un dossier » :

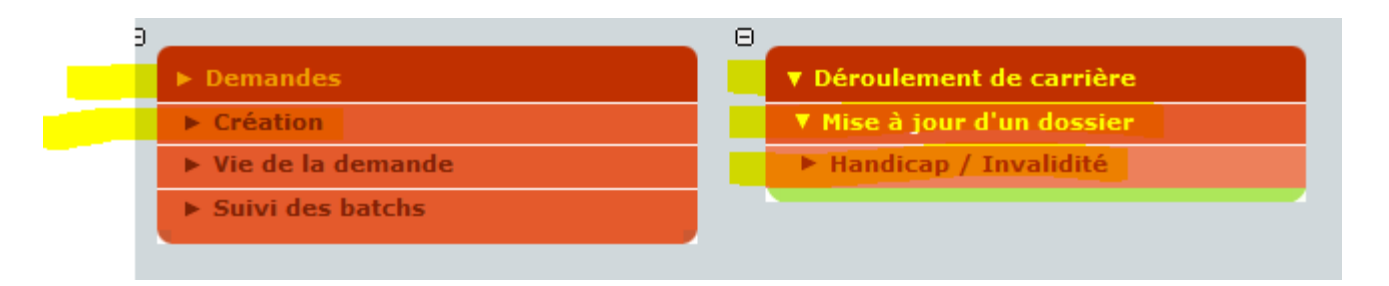

3/ Cliquez sur « valider ». remarque : un message d'erreur apparaît sur certain poste # Request error status #- ne pas en tenir compte – attendre quelques secondes que le message disparaisse.

4 /Renseigner le numéro d'agent.

| 5/ La fenêtre mise à jour   | ► Demandes | Mise à jour Handicap In            | validité                                                      |                 | 🕒 Imprimer 💡         |  |
|-----------------------------|------------|------------------------------------|---------------------------------------------------------------|-----------------|----------------------|--|
| handicap Invalidite         |            | Etapes: Agent - D                  | escription                                                    |                 |                      |  |
| s'ouvre. Cliquez en bas à   |            | Agent                              |                                                               |                 |                      |  |
| droite sur « étape          |            | *Date de la demande :              |                                                               |                 |                      |  |
| · · ·                       |            |                                    |                                                               |                 |                      |  |
| suivante ».                 |            | Liste des handicaps et invalidités |                                                               |                 |                      |  |
|                             |            | Date de début                      | Date de fin                                                   | Groupe d'invali | dité Action          |  |
| 6/ Cliquez, en bas de la    |            | Liste à 0 élément(s)               | présenté(s) par 6.                                            |                 | [ 1                  |  |
| fenêtre sur « Ajouter       |            | Aiouter handican / ir              | maliditá                                                      |                 |                      |  |
|                             |            | C Alouter Handicap / I             | ivanone                                                       |                 |                      |  |
| categorie BOE ».            |            | Liste des catégories               | BOE                                                           |                 |                      |  |
|                             |            | Date de début                      | Date de fin                                                   | Categorie       | BOE Action           |  |
| 7/ Effectuer le choix de la |            | Liste à 0 élément(s)               | présenté(s) par 6.                                            |                 | [1                   |  |
| catégorie (ou des           |            |                                    | 25                                                            |                 |                      |  |
|                             |            | Ajouter categorie BC               | <u>7E</u>                                                     |                 |                      |  |
| categories) de BOE a        |            | *Date de début                     | : 01/10/1990 📘                                                | Date de         | fin :                |  |
| laquelle l'agent            |            | *Catégorie BOE :                   | Non renseigné -                                               | •               |                      |  |
|                             |            | Confirmer la sais                  | Non renseigné -                                               | 3               |                      |  |
| appartient.                 |            | BE                                 | 225 - Incapacité d'au moins<br>226 - Agent reclassé comité    | médical FP      |                      |  |
|                             |            | BE                                 | E02 - Pensionné régime géne<br>E03 - Agent Etat invalidité AT | éré >10%<br>T   |                      |  |
|                             |            | O Quitter C Etap BE                | E04 - Ancien militaire pensio                                 | nné             | C Informations assoo |  |
|                             |            | BE                                 | E12 - Titulaire de la carte d'i                               | nvalidité       |                      |  |
|                             |            | BE                                 | E16 - Agent handicapé RQTH<br>E18 - Pompier volontaire ren    | te invalidité   | sp_i                 |  |
|                             |            | BE                                 | E22 - Enfant art L 396 du CP                                  | CMIVG           |                      |  |
|                             |            | BE                                 | 223 - Charge enr min.bener/<br>224 - Emploi réservé NON ha    | ndicapé         |                      |  |

Quand cela est possible, précisez la « date de début » et « la date de fin » pour chacune des catégories concernées.

8/ Pour terminer, cliquez sur « Confirmer la saisie ».

| ▶ Demandes | Mise à jour Handicap Inva                               | lidité                                  |                     | 🕒 Imprimer 🕜 Aide                  |  |  |  |  |
|------------|---------------------------------------------------------|-----------------------------------------|---------------------|------------------------------------|--|--|--|--|
|            | Etapes: Agent - Dese<br>Agent:<br>*Date de la demande : | 19/05/2015                              | ]                   |                                    |  |  |  |  |
|            | Liste des handicaps et i                                | invalidités                             |                     |                                    |  |  |  |  |
|            | Date de début                                           | Date de fin                             | Groupe d'invalidité | Action                             |  |  |  |  |
|            | Liste à 0 élément(s) pr                                 | Liste à 0 élément(s) présenté(s) par 6. |                     |                                    |  |  |  |  |
|            | Ajouter handicap / invalidité                           |                                         |                     |                                    |  |  |  |  |
|            | Liste des catégories BOE                                |                                         |                     |                                    |  |  |  |  |
|            | Date de début                                           | Date de fin                             | Categorie BOE       | Action                             |  |  |  |  |
|            | Liste à 0 élément(s) p                                  | résenté(s) par 6.                       |                     | [1]                                |  |  |  |  |
|            | Ajouter catégorie BOE                                   |                                         |                     |                                    |  |  |  |  |
|            | *Date de début :                                        | 25/12/2014                              | Date de fin :       | 24/12/2019                         |  |  |  |  |
|            | Confirmer la saisie                                     | - Agent handicapé RQTH                  | •                   |                                    |  |  |  |  |
|            | O Quitter 🔇 Etape préc                                  | édente Enregistrer                      |                     | Informations associées<br>sp_shm8; |  |  |  |  |